## 应用笔记

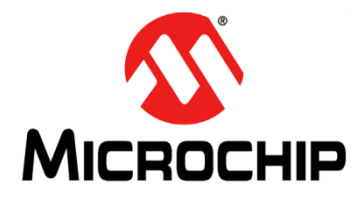

## 使用非对称PKI的节点验证示例

## ATECC508A

## 简介

**node-auth-basic.atsln**项目是一个一体化示例,它演示了使用 **CryptoAuthentication™**器件(例如,**ATECC508A**)的公钥、非对称技术的节点 验证序列的各个阶段。

将演示的各个节点验证阶段如下:

- 使用设备和签署者证书及密钥配置ATECC508A
- 通过存储在ATECC508A中的数据重建X.509证书
- 链验证——验证设备证书到可信根(Root of Trust, RoT)的链接
- 向设备发送质询
- 设备对质询进行签名
- 验证已签名质询的可靠性

#### 概述

链验证阶段和设备质询/签名验证阶段的组合结果指示节点是否可靠并且可证明其 是否为原始的OEM设备。它还举例说明了如何配置设备以保存X.509证书的关键 数据。

### 先决条件

- 软件:
  - Atmel Studio 6.2或7.0
- 硬件:
  - SAM D21 Xplained Pro评估工具包
  - AT88CK101开发板(带插座)或
     CryptoAuth Xplained Pro评估和开发工具包

将CryptoAuthXplained Pro工具包插入SAM D21 Ext1或Ext2接头。SAM D21 Xplained Pro工具包的I<sup>2</sup>C引脚自动连接CryptoAuth Xplained Pro。随后搭配使用 该项目所需的固件,该示例即可运行。

## 目录

| 1 | 如果  | 是迫不及待,该从哪里着手?                      | 3  |
|---|-----|------------------------------------|----|
| 2 | 什么  | 是节点?                               | 3  |
| 3 | "   | -体化"是什么意思?                         | 3  |
| 4 | 本示  | 杀例中演示了哪些角色?                        | 3  |
| 5 | 验证  | E阶段                                | 4  |
|   | 5.1 | 配置                                 | .4 |
|   | 5.2 | 重建                                 | .4 |
|   | 5.3 | 链验证,可信根                            | .4 |
|   | 5.4 | 质询签名验证                             | .4 |
|   | 5.5 | 编译示例源代码                            | .4 |
|   | 5.6 | 使用节点验证基本示例                         | .5 |
|   |     | 帮助命令                               | .5 |
|   |     | 检查ATECC508A连接                      | .6 |
|   |     | 步骤1 配置ATECC508A: client-provision  | .6 |
|   |     | 步骤2 读取ATECC508A证书: client-build    | .8 |
|   |     | 步骤3 验证证书链: host-chain-verify       | .9 |
|   |     | 步骤4 从主机生成质询: host-gen-chal         | .9 |
|   |     | 步骤5 生成对质询的响应(签名): client-gen-resp1 | 10 |
|   |     | 步骤6 验证签名: host-verify-resp1        | 10 |
| 6 | 版本  | 5历史1                               | 1  |

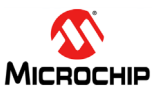

## 1 如果迫不及待,该从哪里着手?

对于迫不及待的读者来说,可以从node\_auth.c开始阅读各个阶段的实现代码。该代码使用CryptoAuthLib库(一种便携式设备驱动程序)与ATECC508A通信。通过此项目示例,可从头到尾了解整个序列(包括最低的驱动程序级)。

本示例的HTML文档可以在node-auth-basic/docs目录下找到。使用浏览器加载index.html可查看node-auth-basic项目的文档。

CryptoAuthLib(CryptoAuthentication器件的内核加密库)的HTML文档可以在node-authbasic/src/cryptoauthlib/docs/下找到。在浏览器中加载index.html即可查看CryptoAuthLib的API文档。

# 2 什么是节点?

本用例中的"节点"指的是要验证的设备。它可能是一个配件,甚至是网络中的一个传感器。

## 3 "一体化"是什么意思?

"一体化"意味着这些阶段往往不在同一个器件上执行。例如,节点可能是无线网络上的6LoWPAN设备,而主机位于远程数据中心。但是,也存在所有运行时阶段在同一主机上执行的用例。例如,在诸如打印机/打印机墨 盒之类的消耗品用例中,打印机中的主机将执行本文所述的所有阶段,ATECC508A位于与主机直接电接触的墨 盒中。

使用"一体化"示例,将非常便于观察所有角色如何在类似于打印机/打印机墨盒用例的系统中一起工作。一体 化最大限度地减少了硬件,通过单一工具Atmel Studio跟踪所有代码路径从未如此简单。 本示例将明确区分在每个阶段所充当的角色。

## 4 本示例中演示了哪些角色?

一体化示例演示了以下角色:

- **配置者** 该角色负责配置和编程ATECC508A以供运行时使用。
- 客户端 待验证的设备,如配件。
- 主机 将执行验证步骤以保证设备可靠性的器件。

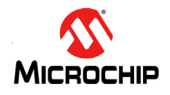

## 5 验证阶段

## 5.1 配置

通常情况下,ATECC508A的出厂配置阶段在工厂中进行,本文对这一阶段进行介绍,旨在演示在设备中存储证书的基本过程。

## 5.2 重建

重建是一种通过ATECC508A中存储的少量数据(这些数据作为证书的一部分动态创建)重新组合成完全有效的 X.509有效证书的方法。

## 5.3 链验证,可信根

椭圆曲线数字签名算法(Elliptic Curve Digital Signature Algorithm, ECDSA)验证可信根(Root of Trust, RoT) 是完整验证过程的其中一个阶段,用于确保该器件已正确签署到制造商的证书链中。如果某个证书无效或包含 不正确签名者的签名或公钥,此链将失效。

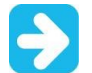

该验证过程可防止攻击者在RoT链上伪造一个证书。

## 5.4 质询签名验证

ECDSA质询签名验证通常是在主机向待加密签名的ATECC508A发送的质询(随机数)被签名后进行。签名中 包含由ATECC508A安全保存的私钥,该私钥无法通过硬件读取。随后会使用设备的公钥、签名和质询数据本身 验证质询的签名。所有验证完成后,即可确定设备是否可靠,主机可以根据该结果执行适当的过程。

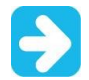

对主机发送的随机质询签名可证明设备确实拥有与其证书的公钥相关联的私钥。

### 5.5 编译示例源代码

如果使用Atmel Studio 6.2,请加载项目文件: node-auth-basic\_6\_2.atsln

如果使用Atmel Studio 7.0,请加载项目文件: node-auth-basic.atsln

项目加载完成后,立即使用*Build*(编译)菜单下的*Rebuild Solution*(重新编译解决方案)进行编译。使用标准Atmel Studio器件编程工具刷新SAM D21 Xplained Pro工具包。

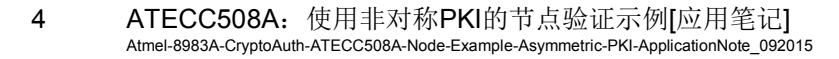

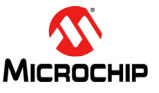

## 5.6 使用节点验证基本示例

SAM D21 Xplained Pro上有两个USB端口。其中一个标有"EDBG USB",用于通过Atmel Studio将代码写入 MCU的闪存中。第二个USB端口标有"目标USB",这是一个CDC USB端口,用于示例的控制台接口。

- 1. 将主机计算机连接到EDBG USB进行编程。
- 2. 将主机计算机连接到目标USB CDC端口,查看可用于在示例完成编程后对其进行演示的控制台接口。
- 3. 在主机上使用终端程序,并将其连接到SAM D21 Xplained Pro的虚拟COMM端口,当目标USB CDC端口 插入PC、Linux<sup>®</sup>或OS X机器时应创建该虚拟端口。这一步会因计算机和操作系统的不同而有所差异。

通信参数如下:

- 115,200波特
- **8**位字
- 无奇偶校验
- 1个停止位

#### 帮助命令

连接到串行USB后,键入help,命令行控制台将如下所示:

```
1 |
     $ help
2 |
     Usage:
3 |
     client-provision - Configure and load certificate data onto ATECC device.
     client-build - Read certificate data off ATECC device and rebuild full
4 |
     signer and device certificates.
5 |
     host-chain-verify - Verify the certificate chain from the client.
6
     host-gen-chal - Generate challenge for the client.
7 |
     client-gen-resp - Generate response to challenge from host.
8 I
     host-verify-resp - Verify the client response to the challenge.
9
     Utility functions:
10
     lockstat - zone lock status
     lockcfg - lock config zone
11 |
12
     lockdata - lock data and OTP zones
13
     info - get the chip revision
    sernum - get the chip serial number
14
15
16 | $
```

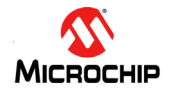

#### 检查ATECC508A连接

使用命令控制台时,可通过info或sernum命令来显示器件的版本和序列号。这些都是很好的测试,可确保您的 主板与ATECC508A之间能够相互通信。

以下是预期的示例会话。当然,您的序列号会有所不同。

- 1 | \$ info
- 2 | revision:
- 3 | 00 00 50 00
- 4 | \$ sernum
- 5 | serial number:
- 6 01 23 61 12 D9 2C A5 71 EE
- 7 | \$

必须成功完成此步骤才能继续下一步。

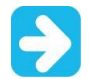

如果显示的版本或序列号不一致,请检查与CryptoAuthXplained Pro扩展板之间的连接,或者检查与 连接到SAM D21 Xplained Pro工具包I<sup>2</sup>C引脚的带插座顶板之间的连接。

#### 步骤1 配置ATECC508A: client-provision

输入以下命令: client-provision

该步骤可一次性在ATECC508A中生成密钥并构建稍后完成验证步骤所需的证书。在此步骤中创建和存储的证书 包括设备的证书和签名者的证书。

该命令完成后,所有证书和密钥将立即存储并锁定在设备中。此后不能更改该设备。

#### **示例:** client-provision会话

采用client-provision的示例会话可能会如下所示。不必纠结其中显示的确切字节,实际情况会有所不同;关键在于可以看到各种组件已经创建并含有数据。

```
1
     Signer CA Public Key:
2
     02 54 9E 50 2F 7C 13 1E C5 DA 7A 8B BF 5E 0D 05
     E1 3D 8E 11 F4 F1 04 D2 F6 CE 41 44 FA 40 E6 D4
3 |
4
     02 3C A0 80 30 B1 DE F1 4A A7 CE A3 FF 12 4B 4B
5 |
     A5 91 E0 F1 59 EF 67 A9 68 E5 CC 5C 0B FD E8 7A
6
     Signer Public Key:
7
     A3 AC C0 2F 35 17 15 08 68 B1 10 43 24 F9 EA 30
     17 2C B1 11 AB A1 F0 B5 0B 4B 85 77 2B F3 14 08
8
    70 C0 69 8E AF AA 6A 58 F9 8E 22 0F 3A 9E F8 35
9
10 | C0 6A 5D FB C5 25 F4 56 5A A7 AB A9 E9 B1 44 E6
11 | Device Public Key:
12 B9 17 F9 9F BA A0 AF 3C 67 61 B8 DB D8 2F 8E 6B
13 C1 CB D0 CF 87 82 08 0E 2B D3 EC EF E8 E9 C5 3B
    E2 1C 2E 5D CC A1 92 A5 A1 22 68 EA FF 94 68 F5
14
15 | C0 54 DD 32 40 F9 F6 C2 9B AF 0D 46 36 EC 5F 26
16 | Signer Certificate:
17 | 30 82 01 B1 30 82 01 57 A0 03 02 01 02 02 03 40
```

| 18         | C4           | 8B       | 30          | 0A        | 06       | 08                       | 2A        | 86         | 48       | CE         | 3D        | 04       | 03               | 02        | 30         | 36       |
|------------|--------------|----------|-------------|-----------|----------|--------------------------|-----------|------------|----------|------------|-----------|----------|------------------|-----------|------------|----------|
| 19         | 31           | 10       | 30          | 0E        | 06       | 03                       | 55        | 04         | 0A       | 0C         | 07        | 45       | 78               | 61        | 6D         | 70       |
| 20         | 6C           | 65       | 31          | 22        | 30       | 20                       | 06        | 03         | 55       | 04         | 03        | 0C       | 19               | 45        | 78         | 61       |
| 21         | 6D           | 70       | 6C          | 65        | 20       | 41                       | 54        | 45         | 43       | 43         | 35        | 30       | 38               | 41        | 20         | 52       |
| 22         | 6F           | 6F       | 74          | 20        | 43       | 41                       | 30        | 1E         | 17       | 0D         | 31        | 34       | 30               | 38        | 30         | 32       |
| 23         | 32           | 30       | 30          | 30        | 30       | 30                       | 5A        | 17         | 0D       | 33         | 34        | 30       | 38               | 30        | 32         | 32       |
| 24         | 30           | 30       | 30          | 30        | 30       | 5A                       | 30        | ЗA         | 31       | 10         | 30        | 0E       | 06               | 03        | 55         | 04       |
| 25         | 0A           | 0C       | 07          | 45        | 78       | 61                       | 6D        | 70         | 6C       | 65         | 31        | 26       | 30               | 24        | 06         | 03       |
| 26         | 55           | 04       | 03          | 0C        | 1D       | 45                       | 78        | 61         | 6D       | 70         | 6C        | 65       | 20               | 41        | 54         | 45       |
| 27         | 43           | 43       | 35          | 30        | 38       | 41                       | 20        | 53         | 69       | 67         | 6E        | 65       | 72               | 20        | 43         | 34       |
| 28         | 38           | 42       | 30          | 59        | 30       | 13                       | 06        | 07         | 2A       | 86         | 48        | CE       | 3D               | 02        | 01         | 06       |
| 29         | 08           | 2A       | 86          | 48        | CE       | 3D                       | 03        | 01         | 07       | 03         | 42        | 00       | 04               | A3        | AC         | C0       |
| 30         | 2F           | 35       | 17          | 15        | 08       | 68                       | B1        | 10         | 43       | 24         | F9        | EA       | 30               | 17        | 2C         | B1       |
| 31         |              | AB       | A1          | F0        | B5       | 0B                       | 4B        | 85         | 77       | 2B         | F3        | 14       | 80               | 70        | 0          | 69       |
| 32         | 8E           | AF       | AA          | 6A        | 58       | F9                       | 8E        | 22         | 0F       | 3A         | 9E        | F8       | 35               | 00        | 6A         | 5D       |
| 33         |              | 20       | 25          | F4        | 56       | 5A                       | A/        | AB         | A9       | E9         | BT        | 44       | E6               | A3        | 50         | 30       |
| 34         | 4E           | 30       | 90          | 06        | 103      | 55                       | TD        | 13         | 04       | 14         | 30        | 03       | 20               | 61        |            | 30       |
| 35         |              | 00       | 20          | 55        |          | 0E                       | 04<br>D 2 | 10         | 04       | 14         | RR        | 50       | 3U<br>27         |           | 4D         | 4C       |
| ן סכ<br>דכ | 06           | 04<br>02 |             | 20<br>1 D | 22       | 7 F                      | D)<br>10  | 20         | 16       | 5A<br>OO   | D0<br>1 / | 2C       | 27               | DА<br>07  | 00         |          |
| 20         | 57           | 50       | 22          | E 2       | 23       |                          | 10        | 90         | 10       | 00<br>77   | 14<br>60  | 14       | 20               | 97<br>6 P | 6A         | 20       |
| 20         |              | 96       | n<br>N<br>R | 22        | 86       | <i>ν</i> Γ<br><i>ν</i> Ω |           | 30         | 00<br>01 | //<br>03   | 00<br>02  | 63       | 10               | 00        | 30         | 15       |
| 10         | 04           | 21       | 00<br>00    | ZA<br>FR  | 00<br>08 | 40<br>10                 | aa        | B3         | 54<br>F0 | 84         | 62<br>F5  | 05       | 40<br>19         | 35        | 1          | 4J<br>A2 |
| 41         | 202          | 94       | 00          | Δ1        | 63       | 10                       | ΔΔ        | CF         | 18       | <u>6</u> Δ | 20        | 6        | 64               | F7        | 91         | Δ2       |
| 42         | 60           | 58       | 7D          | 02        | 20       | 46                       | 85        | 5E         | 90       | 71         | F2        | B9       | 48               | 84        | 75         | 2F       |
| 43         | 49           | 2F       | D7          | 58        | AD       | 1B                       | EB        | BD         | 36       | A5         | 74        | 64       | 2B               | 6B        | FA         | 02       |
| 44         | 26           | 5A       | 72          | 13        | 3F       |                          |           |            |          |            |           | • ·      |                  | •         | -/ \       |          |
| 45         | Dev          | /ice     | e Ce        | erti      | ifid     | cate                     | e:        |            |          |            |           |          |                  |           |            |          |
| 46         | 30           | 82       | 01          | 8A        | 30       | 82                       | 01        | 30         | A0       | 03         | 02        | 01       | 02               | 02        | 0A         | 40       |
| 47         | 01           | 23       | 6F          | 12        | D9       | 2C                       | A5        | 71         | EE       | 30         | 0A        | 06       | 08               | 2A        | 86         | 48       |
| 48         | CE           | 3D       | 04          | 03        | 02       | 30                       | ЗA        | 31         | 10       | 30         | 0E        | 06       | 03               | 55        | 04         | 0A       |
| 49         | 0C           | 07       | 45          | 78        | 61       | 6D                       | 70        | 6C         | 65       | 31         | 26        | 30       | 24               | 06        | 03         | 55       |
| 50         | 04           | 03       | 0C          | 1D        | 45       | 78                       | 61        | 6D         | 70       | 6C         | 65        | 20       | 41               | 54        | 45         | 43       |
| 51         | 43           | 35       | 30          | 38        | 41       | 20                       | 53        | 69         | 67       | 6E         | 65        | 72       | 20               | 43        | 34         | 38       |
| 52         | 42           | 30       | 1E          | 17        | 0D       | 31                       | 35        | 30         | 39       | 30         | 33        | 32       | 31               | 30        | 30         | 30       |
| 53         | 30           | 5A       | 17          | 0D        | 33       | 35                       | 30        | 39         | 30       | 33         | 32        | 31       | 30               | 30        | 30         | 30       |
| 54         | 5A           | 30       | 35          | 31        | 10       | 30                       | 0E        | 06         | 03       | 55         | 04        | 0A       | 0C               | 07        | 45         | 78       |
| 55         | 61           | 6D       | 70          | 6C        | 65       | 31                       | 21        | 30         | 1F       | 06         | 03        | 55       | 04               | 03        | 0C         | 18       |
| 56         | 45           | 78       | 61          | 6D        | 70       | 6C                       | 65        | 20         | 41       | 54         | 45        | 43       | 43               | 35        | 30         | 38       |
| 5/         | 41           | 20       | 44          | 65        | /6       | 69                       | 63        | 65         | 30       | 59         | 30        | 13       | 06               | 0/        | 2A         | 86       |
| 58         | 48           | CE       | 3D          | 02        | 17       | 06                       | 08        | ZA         | 86       | 48         | CE        | 3D       | 03               | 01        | 0/         | 03       |
| 59         | 42           | 00<br>0F | 04<br>CD    | ВЭ<br>ВЭ  | 1/       | F9                       | 9F        | BA         | A0       |            | 30        | 6/<br>20 | 61               | RS        | DR         |          |
| 61         |              |          |             | C1        |          | 20                       |           | ٥ <i>١</i> | 0Z       | 00         |           | ΔD<br>1  | 20               |           |            |          |
| 62         | E9<br>  0/   | 60       |             | ΕZ<br>CQ  | TC IC    |                          | 20        | 10         | E0       | 52         | A5<br>C2  | AL       | 22<br>\\ \ \ \ \ | 00<br>00  |            | гг<br>26 |
| 63         | 94<br>  EC   | 55       | 26          | V3        | 24       | 30                       | 22<br>21  | 30         | 15       | P0<br>06   | 03        | 55       | АГ<br>1 П        | 22        | 40<br>0/   | 10       |
| 6/ 6       | 30           | 16       | 20          | AJ<br>1/  | RR       | 50                       | 21        | 50<br>F7   |          | 10         | 93        | ע<br>עם  | 2B               | 50        | 04<br>D1   | 10<br>7E |
| 65         | - 50<br>- 70 | 23       | ( R         | <br>3∆    | RA       | 20                       | 27        | Γ /<br>RΔ  | 30       | -C<br>0Δ   | 96        | 02       | 2D<br>2Δ         | 86        | <u>۲</u> ۶ | CF       |
| 66         | חצ           | 04<br>02 | 03          | 02        | 03       | 48                       | 60        | 30         | 45       | 02         | 20        | 35       | 96               | 2F        | 3F         | F4       |
| 67         | 10           | 34       | DA          | E7        | 6F       | E1                       | FF        | 9D         | 74       | 83         | BF        | 36       | FΔ               | 06        | C5         | 01       |
| 68         | 79           | 55       | F2          | 2C        | 80       | FE                       | 1D        | 43         | 38       | 19         | CC        | 02       | 21               | 00        | E8         | 53       |
| 69         | 87           | 83       | A6          | 98        | 21       | 8E                       | 43        | A0         | 08       | 73         | B3        | FD       | B4               | 4B        | 7E         | 10       |
| 70         | EC           | FB       | 61          | 33        | 52       | 59                       | 99        | DF         | B1       | E1         | 79        | 3E       | D7               | 8B        |            | -        |
|            |              |          | -           |           |          |                          |           |            |          |            |           | _        |                  | -         |            |          |

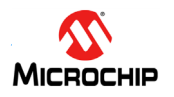

7

#### 步骤2 读取ATECC508A证书: client-build

#### 输入以下命令: client-build

client-build可从ATECC508A读取证书数据并将其重建为X.509 DER格式的证书。对于本演示,您不必解析 完整的证书;演示代码将使用X.509 DER格式来执行校验和验证步骤。

#### **示例:** 典型的**client-build**会话将如下所示。

您可以将此输出与客户端配置步骤中显示的证书进行比较。结果应当相同。在此步骤中,证书数据从设备读 取,重建后应与配置设备时的预期数据一致。

| 1        |    | CL       | I E N    | T:         | Reb      | uil      | t S:      | igne     | er (     | Cert      | tif:     | ica      | te:        |          |          |           |          |
|----------|----|----------|----------|------------|----------|----------|-----------|----------|----------|-----------|----------|----------|------------|----------|----------|-----------|----------|
| 2        |    | 30       | 82       | 01         | Β1       | 30       | 82        | 01       | 57       | A0        | 03       | 02       | 01         | 02       | 02       | 03        | 40       |
| 3        |    | C4       | 8B       | 30         | 0A       | 06       | 08        | 2A       | 86       | 48        | CE       | 3D       | 04         | 03       | 02       | 30        | 36       |
| 4        |    | 31       | 10       | 30         | 0E       | 06       | 03        | 55       | 04       | ØA        | 0C       | 07       | 45         | 78       | 61       | 6D        | 70       |
| 5        |    | 6C       | 65       | 31         | 22       | 30       | 20        | 06       | 03       | 55        | 04       | 03       | 0C         | 19       | 45       | 78        | 61       |
| 6        |    | 6D       | 70       | 6C         | 65       | 20       | 41        | 54       | 45       | 43        | 43       | 35       | 30         | 38       | 41       | 20        | 52       |
| 7        |    | 6F       | 6F       | 74         | 20       | 43       | 41        | 30       | 1E       | 17        | 0D       | 31       | 34         | 30       | 38       | 30        | 32       |
| 8        |    | 32       | 30       | 30         | 30       | 30       | 30        | 5A       | 17       | 0D        | 33       | 34       | 30         | 38       | 30       | 32        | 32       |
| 9        |    | 30       | 30       | 30         | 30       | 30       | 5A        | 30       | 3A       | 31        | 10       | 30       | 0E         | 06       | 03       | 55        | 04       |
| 10       |    | 0A       | 0C       | 07         | 45       | 78       | 61        | 6D       | 70       | 6C        | 65       | 31       | 26         | 30       | 24       | 06        | 03       |
| 11       |    | 55       | 04       | 03         | 0C       | 1D       | 45        | 78       | 61       | 6D        | 70       | 6C       | 65         | 20       | 41       | 54        | 45       |
| 12       |    | 43       | 43       | 35         | 30       | 38       | 41        | 20       | 53       | 69        | 67       | 6E       | 65         | 72       | 20       | 43        | 34       |
| 13       |    | 38       | 42       | 30         | 59       | 30       | 13        | 06       | 07       | 2A        | 86       | 48       | CE         | 3D       | 02       | 01        | 06       |
| 14       |    | 08       | 2A       | 86         | 48       | CE       | 3D        | 03       | 01       | 07        | 03       | 42       | 00         | 04       | Α3       | AC        | C0       |
| 15       |    | 2F       | 35       | 17         | 15       | 08       | 68        | Β1       | 10       | 43        | 24       | F9       | ΕA         | 30       | 17       | 2C        | B1       |
| 16       |    | 11       | AB       | Α1         | F0       | B5       | 0B        | 4B       | 85       | 77        | 2B       | F3       | 14         | 08       | 70       | C0        | 69       |
| 17       |    | 8E       | AF       | AA         | 6A       | 58       | F9        | 8E       | 22       | 0F        | ЗA       | 9E       | F8         | 35       | C0       | 6A        | 5D       |
| 18       |    | FB       | C5       | 25         | F4       | 56       | 5A        | Α7       | AB       | A9        | E9       | Β1       | 44         | E6       | Α3       | 50        | 30       |
| 19       | ļ. | 4E       | 30       | 0C         | 06       | 03       | 55        | 1D       | 13       | 04        | 05       | 30       | 03         | 01       | 01       | FF        | 30       |
| 20       |    | 1D       | 06       | 03         | 55       | 1D       | 0E        | 04       | 16       | 04        | 14       | BB       | 5C         | 3D       | F7       | 4D        | 4C       |
| 21       | ļ. | 93       | D4       | 2B         | 50       | D1       | 7F        | Β3       | 23       | С3        | 3A       | B0       | 2C         | 27       | ΒA       | 30        | 1F       |
| 22       |    | 06       | 03       | 55         | 1D       | 23       | 04        | 18       | 30       | 16        | 80       | 14       | 14         | B0       | 97       | 8A        | 1D       |
| 23       |    | 57       | 50       | FF         | 52       | F9       | DF        | A8       | 90       | 60        | 77       | 60       | C5         | 3C       | 6B       | 50        | 30       |
| 24       |    | 0A       | 06       | <b>0</b> 8 | 2A       | 86       | 48        | CE       | 3D       | 04        | 03       | 02       | 03         | 48       | 00       | 30        | 45       |
| 25       |    | 02       | 21       | 00         | FB       | 80       | 10        | 99       | B3       | F0        | A8       | E5       | D5         | 19       | 3F       | 1A        | A2       |
| 26       |    | 20       | 94       | 06         | A1       | 63       | D9        | 4A       | CE       | 18        | 6A       | 80       | C6         | 6A       | E7       | 91<br>    | 42       |
| 27       |    | 60       | 58       | 7D         | 02       | 20       | 46        | 85       | 51       | 9D        | 71       | F2       | B9         | 48       | 84       | 75        | 2E       |
| 28       |    | 49       | 2F       | D7         | 58       | AD       | 18        | EB       | BD       | 36        | A5       | 74       | 64         | 2B       | 6B       | ΕA        | 02       |
| 29       | -  | 26       | 5A<br>   | /2         | 13       | 3⊦       | L         |          |          | <b>~</b>  | L : C    |          | <b>L</b>   |          |          |           |          |
| 30       |    |          |          | 01         | ReD      |          |           |          |          | Ler       |          |          | ce:        | 02       | 02       | ~         | 40       |
| 31       | -  | 30       | 82       | 01         | 8A       | 30       | 82        | 0T       | 30<br>71 | A0        | 03       | 02       | 01         | 02       | 92       | 0A        | 40       |
| 3Z       | -  | 01       | 23       | 01         | 12       | 09       | 20        | A5       | /1<br>21 | 10        | 30       | 0A       | 00         | 80       |          | 80        | 48       |
| 33<br>24 | -  | CE<br>QC | 3U<br>07 | 04<br>4    | 03<br>70 | 0Z       | 30<br>6 D | 3A<br>70 | 31       | 10        | 30<br>21 | 9E       | 20         | 24       | 55       | 04        | 0A<br>FF |
| 34<br>25 | -  | 90       | 07       | 45         | /ð<br>10 | 0T       | 6D<br>70  | 70       | 60       | 05        | 31       | 20       | 30         | 24<br>41 | 00       | 03<br>4 E | 55<br>43 |
| 35       | -  | 404      | 203      | 20         | 20       | 45       | 78        | 61       | 60       | 70        | 6C       | 65       | 20         | 41       | 54<br>42 | 45        | 43       |
| 0C<br>27 |    | 45<br>42 | 20       | 20<br>1 E  | 2ŏ<br>17 | 41<br>00 | 20<br>21  | 22<br>25 | צט<br>סכ | 0/<br>20  | 20       | כס<br>ככ | / Z        | 20<br>21 | 45<br>20 | 24<br>20  | 20       |
| /د<br>د  |    | 42<br>20 | 20       | 17         | 0Р<br>Т/ | UU<br>CC | 2E<br>2T  | 22       | 90<br>20 | צכ<br>סכ  | שכ<br>ככ | 23<br>22 | ⊃∠<br>⊃1   | 20<br>7C | שכ<br>מכ | שכ<br>מכ  | 20       |
| ос<br>20 |    | 50       | DA<br>DA | л<br>Т     | עש<br>21 | 22       | 20        | 20       | 27       | 50<br>02  | 22       | 5Z       | 0 V<br>2 T | 20       | 50<br>70 | 70<br>72  | שכ<br>סד |
| 22       |    | 5A<br>61 | 20       | 22<br>70   | 21       | 70<br>70 | שכ<br>21  | ⊐ש<br>21 | 200      | כש<br>1 ב | 22       | 04<br>02 | UA<br>EE   | 01       | 07<br>07 | 40<br>00  | /0<br>10 |
| 40<br>11 |    |          | עס<br>סד | 10         |          | 20       | 21        | ۲۲<br>۲  | שכ       | 1L<br>1   | 5 A      | כש<br>אר | 22<br>42   | 4ש<br>גע | כש<br>זכ | 20        | 20<br>TQ |
| 41       |    | 45       | / ð      | οı         | עס       | 10       | σC        | 05       | 20       | 41        | 54       | 45       | 43         | 43       | 22       | 20        | ЪÖ       |

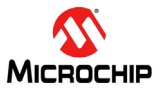

42 41 20 44 65 76 69 63 65 30 59 30 13 06 07 2A 86 48 CE 3D 02 01 06 08 2A 86 48 CE 3D 03 01 07 03 43 44 42 00 04 B9 17 F9 9F BA A0 AF 3C 67 61 B8 DB D8 2F 8E 6B C1 CB D0 CF 87 82 08 0E 2B D3 EC EF E8 45 I 46 E9 C5 3B E2 1C 2E 5D CC A1 92 A5 A1 22 68 EA FF 94 68 F5 C0 54 DD 32 40 F9 F6 C2 9B AF 0D 46 36 47 48 EC 5F 26 A3 23 30 21 30 1F 06 03 55 1D 23 04 18 49 I 30 16 80 14 BB 5C 3D F7 4D 4C 93 D4 2B 50 D1 7F B3 23 C3 3A B0 2C 27 BA 30 0A 06 08 2A 86 48 CE 50 51 3D 04 03 02 03 48 00 30 45 02 20 35 96 2E 3F F4 52 1A 3A DA E7 6F E1 FE 9D 7A 83 BE 36 FA 06 C5 01 52 79 55 F2 2C 8C FE 1D 43 38 19 CC 02 21 00 E8 53 53 87 83 A6 98 21 8E 43 A0 08 73 B3 FD B4 4B 7E 1C 54 | EC FB 61 33 52 59 99 DF B1 E1 79 3E D7 8B 55 | \$

#### 步骤3 验证证书链: host-chain-verify

输入以下命令: host-chain-verify

host-chain-verify可从ATECC508A中获取设备证书和签名者证书、重建证书,然后执行链验证,链验证将 验证设备证书是否有效以及是否已经签署到RoT链中。

**示例:** 典型的host-chain-verify会话将如下所示:

- 1 | \$ host-chain-verify
- 2 | HOST: Signer certificate verified against signer certificate authority (CA) public key!
- 3 | HOST: Device certificate verified against signer public key!

#### 步骤4 从主机生成质询: host-gen-chal

输入以下命令: host-gen-chal

host-gen-chal可生成一个随机质询,并要求ATECC508A使用存储在ATECC508A中与设备证书相对应的私钥进行签名。

这是典型"质询/响应"模式的前半部分。在接收到响应之后(步骤5),可以执行ECDSA验证,该验证通过数 学方式确定签名是否有效。

**示例:** 质询将如下所示:

- 1 \$ host-gen-chal
- 2 | HOST: Generated challenge:
- 3 | 14 84 E8 89 41 D5 9A 1C AD 1F 68 44 3A 09 C6 45
- 4 | 30 BF 27 38 D2 28 56 B7 DD D6 98 CF 92 AB 3D 69

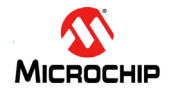

#### 步骤5 生成对质询的响应(签名): client-gen-resp

#### 输入以下命令: client-gen-resp

client-gen-resp可生成在步骤4中执行的质询的签名。该命令会要求ATECC508A对质询进行签名,并返回其 生成的签名。此签名将用于接下来的验证步骤。

**示例:** 签名的生成过程将如下所示:

1 | \$ client-gen-resp

 2
 CLIENT: Calculated response to host challenge:

 3
 BB BD 18 73 C3 88 86 E7 86 4A 53 CF 8F 18 4D EC

 4
 1A 39 A2 B9 FC 0B FE 73 CE 51 42 0C FB 81 26 F9

 5
 63 C1 A0 AF A8 67 58 FB 3B 9D 19 6B FE 86 98 47

 6
 0C 13 C9 95 8D 37 C9 47 57 61 A0 F7 D4 52 42 45

#### 步骤6 验证签名: host-verify-resp

输入以下命令: host-verify-resp

host-verify-resp可执行ECDSA验证以确定签名是否有效。ECDSA验证需要三部分数据:

- 器件的公钥。
- 发送给设备令其签名的质询。
- 质询的签名。

如果设备通过ECDSA验证步骤的验证,则可证明其具有与其设备证书中的公钥相关联的私钥,并签署到证书链中。具体来说就是,设备已证明其拥有公钥,并且如果其具有相同公钥的证书通过了链验证,则认为设备通过 完全认证,是一个可靠的OEM设备。

**示例:** 设备验证最后一步:

```
1 | $ host-verify-resp
```

2 | CLIENT: Calculated response to host challenge: 3 | BB BD 18 73 C3 88 86 E7 86 4A 53 CF 8F 18 4D EC 4 | 1A 39 A2 B9 FC 0B FE 73 CE 51 42 0C FB 81 26 F9 5 | 63 C1 A0 AF A8 67 58 FB 3B 9D 19 6B FE 86 98 47 0C 13 C9 95 8D 37 C9 47 57 61 A0 F7 D4 52 42 45 6 7 | HOST: Device public key from certificate: B9 17 F9 9F BA A0 AF 3C 67 61 B8 DB D8 2F 8E 6B 8 9 | C1 CB D0 CF 87 82 08 0E 2B D3 EC EF E8 E9 C5 3B 10 E2 1C 2E 5D CC A1 92 A5 A1 22 68 EA FF 94 68 F5 11 C0 54 DD 32 40 F9 F6 C2 9B AF 0D 46 36 EC 5F 26 12 | HOST: Device response to challenge verified!

## 6

## 版本历史

| 文档版本  | 日期      | 备注      |
|-------|---------|---------|
| 8983A | 2015年9月 | 文档初始版本。 |

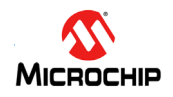

#### 请注意以下有关Microchip 器件代码保护功能的要点:

- Microchip 的产品均达到 Microchip 数据手册中所述的技术指标。
- Microchip确信:在正常使用的情况下, Microchip系列产品是当今市场上同类产品中最安全的产品之一。
- 目前,仍存在着恶意、甚至是非法破坏代码保护功能的行为。就我们所知,所有这些行为都不是以 Microchip 数据手册中规定的操作规范来 使用 Microchip 产品的。这样做的人极可能侵犯了知识产权。
- Microchip 愿与那些注重代码完整性的客户合作。
- Microchip 或任何其他半导体厂商均无法保证其代码的安全性。代码保护并不意味着我们保证产品是 "牢不可破"的。

代码保护功能处于持续发展中。Microchip 承诺将不断改进产品的代码保护功能。任何试图破坏 Microchip 代码保护功能的行为均可视为违 反了《数字器件千年版权法案(Digital Millennium Copyright Act)》。如果这种行为导致他人在未经授权的情况下,能访问您的软件或其他受 版权保护的成果,您有权依据该法案提起诉讼,从而制止这种行为。

提供本文档的中文版本仅为了便于理解。请勿忽视文档中包含的英文部分,因为其中提供了有关 Microchip 产品性能和使用情况的有用信息。Microchip Technology Inc.及其分公司和相关公司、各级主管与员工及事务代理机构对译文中可能存在的 任何差错不承担任何责任。建议参考 Microchip Technology Inc. 的英文 原版文档。

本出版物中所述的器件应用信息及其他类似内容仅为您提供便 利,它们可能由更新之信息所替代。确保应用符合技术规范, 是您 自身应负的责任。Microchip 对这些信息不作任何明示或

暗示、书面或口头、法定或其他形式的声明或担保,包括但不限于针 对其使用情况、质量、性能、适销性或特定用途的适用性的声明或担保。 Microchip 对因这些信息及使用这些信息而

引起的后果不承担任何责任。如果将 Microchip 器件用于生命维持 和/或生命安全应用,一切风险由买方自负。买方同意在由此引发任 何一切伤害、索赔、诉讼或费用时,会维护和保障

Microchip 免于承担法律责任,并加以赔偿。除非另外声明,在 Microchip 知识产权保护下,不得暗中或以其他方式转让任何许可 证。

Microchip 位于美国亚利桑那州 Chandler 和 Tempe 与位于俄勒冈州 Gresham的全球总部、设计和晶圆生产厂及位于美国加利福尼亚州和印度的设 计中心均通过了 ISO/TS-16949:2009 认证。 Microchip 的 PIC<sup>®</sup> MCU 与 dsPIC<sup>®</sup> DSC、KELO<sup>®</sup> 跳码器件、单行 EEPROM、单片机外设、非 易失性存储器和模拟产品严格遵守公司的质量体系流程。此外, Microchip 在开发系统的设计和生产方面的质量体系也已通过了 ISO 9001:2000 认证。

QUALITY MANAGEMENT SYSTEM CERTIFIED BY DNV = ISO/TS 16949 ==

#### 商标

Microchip 的名称和徽标组合、 Microchip 徽标、 AnyRate、AVR、 AVR 徽标、 AVR Freaks、 BeaconThings、 BitCloud、 CryptoMemory、 CryptoRF、 dsPIC、 FlashFlex、 flexPWR、 Heldo、 JukeBlox、 KEELOQ、 KEELOQ 徽标、 Kleer、 LANCheck、 LINK MD、 maXStylus、 maXTouch、 MediaLB、 megaAVR、 MOST、 MOST 徽标、 MPLAB、 OptoLyzer、 PIC、 picoPower、 PICSTART、 PIC32 徽标、 Prochip Designer、 QTouch、 RightTouch、 SAM-BA、 SpyNIC、 SST、 SST 徽标、 SuperFlash、 tinyAVR、 UNI/O 及 XMEGA 均为Microchip Technology Inc. 在美国和其他国家或地区的注册商标。

ClockWorks 、 The Embedded Control Solutions Company 、 EtherSynch、Hyper Speed Control、HyperLight Load、 IntelliMOS、mTouch、Precision Edge 和Quiet-Wire 均为Microchip Technology Inc. 在美国的注册商标。

Adjacent Key Suppression、AKS、Analog-for-the-Digital Age、Any Capacitor、AnyIn、AnyOut、BodyCom、chipKIT、chipKIT 徽标、 CodeGuard, CryptoAuthentication, CryptoCompanion, CryptoController、dsPICDEM、dsPICDEM.net、Dynamic Average Matching DAM ECAN EtherGREEN In-Circuit Serial Programming ICSP Inter-Chip Connectivity JitterBlocker KleerNet、KleerNet 徽标、Mindi、MiWi、motorBench、MPASM、 MPF、 MPLAB Certified 徽标、 MPLIB、 MPLINK、 MultiTRAK、 NetDetach、 Omniscient Code Generation、 PICDEM、 PICDEM.net、PICkit、PICtail、PureSilicon、QMatrix、RightTouch 徽标、 REAL ICE、Ripple Blocker、SAM-ICE、Serial Quad I/O、SMART-I.S., SQI, SuperSwitcher, SuperSwitcher II, Total Endurance, TSHARC、USBCheck、VariSense、ViewSpan、 WiperLock、Wireless DNA 和 ZENA 均为 Microchip Technology Inc.

在美国和其他国家或地区的商标。

SQTP 为 Microchip Technology Inc. 在美国的服务标记。

Silicon Storage Technology 为 Microchip Technology Inc. 在除美国外的国家或地区的注册商标。

GestIC 为 Microchip Technology Inc. 的子公司 Microchip Technology Germany II GmbH & Co. & KG 在除美国外的国家或地区的注册商标。

在此提及的所有其他商标均为各持有公司所有。

© 2017, Microchip Technology Inc. 版权所有。

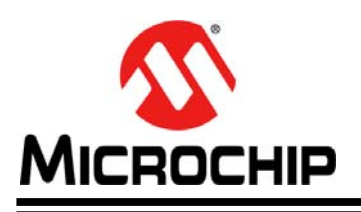

#### 10/25/17

# 全球销售及服务网点

#### 美洲

**公司总部 Corporate Office** 2355 West Chandler Blvd. Chandler, AZ 85224-6199 Tel: 1-480-792-7200 Fax: 1-480-792-7277 技术支持: http://www.microchip.com/

support 网址:www.microchip.com

亚特兰大 Atlanta Duluth, GA Tel: 1-678-957-9614 Fax: 1-678-957-1455

**奥斯汀 Austin, TX** Tel: 1-512-257-3370

**波士顿 Boston** Westborough, MA Tel: 1-774-760-0087 Fax: 1-774-760-0088

**芝加哥 Chicago** Itasca, IL Tel: 1-630-285-0071 Fax: 1-630-285-0075

达拉斯 **Dallas** Addison, TX Tel: 1-972-818-7423 Fax: 1-972-818-2924

底特律 Detroit Novi, MI Tel: 1-248-848-4000

**休斯敦 Houston, TX** Tel: 1-281-894-5983

印第安纳波利斯 Indianapolis Noblesville, IN Tel: 1-317-773-8323 Fax: 1-317-773-5453 Tel: 1-317-536-2380

洛杉矶 Los Angeles Mission Viejo, CA Tel: 1-949-462-9523 Fax: 1-949-462-9608 Tel: 1-951-273-7800

**罗利 Raleigh, NC** Tel: 1-919-844-7510

**纽约 New York, NY** Tel: 1-631-435-6000

圣何塞 San Jose, CA Tel: 1-408-735-9110 Tel: 1-408-436-4270

加拿大多伦多 Toronto Tel: 1-905-695-1980 Fax: 1-905-695-2078

#### 亚太地区

中国**-北京** Tel: 86-10-8569-7000

**中国-成都** Tel: 86-28-8665-5511

中国-重庆

Tel: 86-23-8980-9588 中国 - 东莞 Tel: 86-769-8702-9880 中国 - 广州 Tel: 86-20-8755-8029

中国 - 杭州 Tel: 86-571-8792-8115

中国 - 南京 Tel: 86-25-8473-2460

中国 - 青岛 Tel: 86-532-8502-7355 中国 - 上海

Tel: 86-21-3326-8000 中国 - 沈阳 Tel: 86-24-2334-2829

中国 - 深圳 Tel: 86-755-8864-2200 中国 - 苏州 Tel: 86-186-6233-1526

中国 - 武汉 Tel: 86-27-5980-5300 中国 - 西安

Tel: 86-29-8833-7252 中国 - 厦门 Tel: 86-592-238-8138 中国 - 香港特别行政区 Tel: 852-2943-5100 中国 - 珠海 Tel: 86-756-321-0040

**台湾地区 - 高雄** Tel: 886-7-213-7830

**台湾地区 - 台北** Tel: 886-2-2508-8600

**台湾地区-新竹** Tel: 886-3-577-8366 亚太地区

澳大利亚 Australia - Sydney Tel: 61-2-9868-6733

印度 India - Bangalore Tel: 91-80-3090-4444

印度 India - New Delhi Tel: 91-11-4160-8631

印度 India - Pune Tel: 91-20-4121-0141

日本 Japan - Osaka Tel: 81-6-6152-7160 日本 Japan - Tokyo

Tel: 81-3-6880-3770

**韩国 Korea - Daegu** Tel: 82-53-744-4301

**韩国 Korea - Seoul** Tel: 82-2-554-7200

马来西亚 Malaysia - Kuala Lumpur Tel: 60-3-7651-7906

**马来西亚 Malaysia - Penang** Tel: 60-4-227-8870

**菲律宾Philippines - Manila** Tel: 63-2-634-9065

**新加坡Singapore** Tel: 65-6334-8870

Tel: 84-28-5448-2100

泰国 Thailand - Bangkok Tel: 66-2-694-1351 越南 Vietnam - Ho Chi Minh 欧洲

**奥地利Austria - Wels** Tel: 43-7242-2244-39 Fax: 43-7242-2244-393

丹麦 Denmark - Copenhagen Tel: 45-4450-2828 Fax: 45-4485-2829 芬兰 Finland - Espoo

Tel: 358-9-4520-820 法国 France - Paris Tel: 33-1-69-53-63-20 Fax: 33-1-69-30-90-79

德国 Germany - Garching Tel: 49-8931-9700 德国 Germany - Haan

Tel: 49-2129-3766400

**德国 Germany - Heilbronn** Tel: 49-7131-67-3636

**德国 Germany - Karlsruhe** Tel: 49-721-625370

**德国 Germany - Munich** Tel: 49-89-627-144-0 Fax: 49-89-627-144-44

德国 Germany - Rosenheim Tel: 49-8031-354-560

**以色列 Israel - Ra'anana** Tel: 972-9-744-7705

**意大利Italy - Milan** Tel: 39-0331-742611 Fax: 39-0331-466781

意大利Italy - Padova Tel: 39-049-7625286

荷兰 Netherlands - Drunen Tel: 31-416-690399 Fax: 31-416-690340

**挪威 Norway - Trondheim** Tel: 47-7289-7561

波兰 Poland - Warsaw Tel: 48-22-3325737

罗马尼亚 Romania - Bucharest Tel: 40-21-407-87-50

**西班牙Spain - Madrid** Tel: 34-91-708-08-90 Fax: 34-91-708-08-91

**瑞典 Sweden - Gothenberg** Tel: 46-31-704-60-40

**瑞典 Sweden - Stockholm** Tel: 46-8-5090-4654

**英国 UK - Wokingham** Tel: 44-118-921-5800 Fax: 44-118-921-5820